## คู่มือการใช้งานระบบ PSU English Test Online สำหรับผู้เข้าสอบ

1. เข้าสู่ระบบ LMS2@PSU (https://lms2.psu.ac.th) และ Login ด้วย PSU Passport

| Username | Password | Log In |
|----------|----------|--------|
|          |          |        |
|          |          |        |

ภาพที่ 1 กรอก PSU Passport

- ค้นหารายวิชาของข้อสอบ ในช่องด้านขวาบนของเว็บ โดยพิมพ์ชื่อระบบการสอบว่า "PSU English Test" หลังจากนั้นให้ตรวจสอบการค้นหาด้วยชื่อคณะเป็นภาษาอังกฤษ ครั้งที่เปิดสอบ รอบที่สอบ และ วันที่เวลาของการสอบ ดังภาพที่ 2 ซึ่งชื่อของข้อสอบจะมีลักษณะดังนี้ "PSU English Test Faculty X Round X" โดย
  - a. Faculty คือ ชื่อคณะภาษาอังกฤษ
  - b. X ตัวแรก คือ ครั้งที่สอบ
  - c. X ตัวที่สอง คือ รอบที่สอบ

|                                       | psu englis   | sh test     | Q                                                 |  |
|---------------------------------------|--------------|-------------|---------------------------------------------------|--|
| > Courses > Search > psu english test |              |             |                                                   |  |
| Search results: 3                     |              |             |                                                   |  |
| 💝 <mark>PSU</mark> I                  | English Test | 1st Round 1 | st Round 1 Wednesday 6 September 2017 09.00-11.00 |  |
|                                       |              |             |                                                   |  |

## **ภาพที่ 2** ค้นหาวิชาที่ทำการสอบ

3. กรอก Enrolment Key ที่กรรมการคุมสอบได้แจ้งในห้องสอบ แล้วกดปุ่ม "Enrol me"

| <ul> <li>Self enrolment (Student)</li> </ul> |          |   |
|----------------------------------------------|----------|---|
| Enrolment key                                | ••••     | ٩ |
|                                              | Enrol me |   |

**ภาพที่ 3** Part ของข้อสอบ

4. ข้อสอบมีทั้งหมด 4 Part ผู้เข้าสอบ**จะต้องทำทีละ Part** เริ่มจาก Listening, Vocabulary, Structure and Usage และ Reading หากผู้เข้าสอบข้ามไปทำ Part อื่น ระบบจะยังคงจับเวลาใน Part ก่อนหน้า

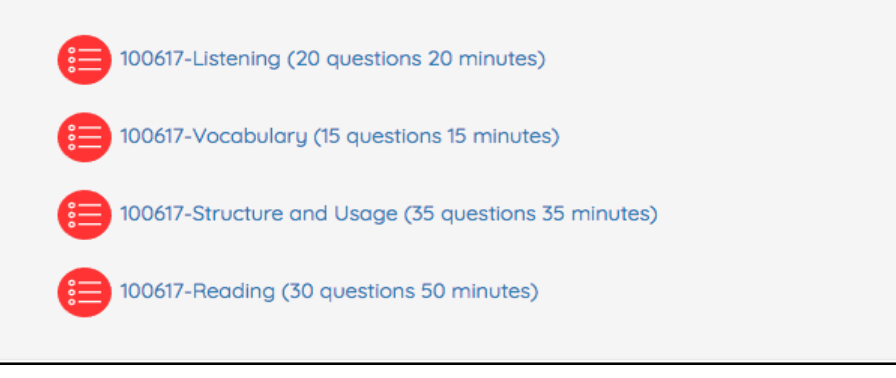

**ภาพที่ 4** Part ของข้อสอบ

5. เมื่อผู้เข้าสอบเข้าสู่การทำข้อสอบในแต่ละ Part จะต้องทำการกด "Attempt quiz now" ทุกครั้ง เพื่อ เริ่มทำแบบทดสอบ

| Listening (20 questions 20 minutes) |                     |  |
|-------------------------------------|---------------------|--|
|                                     | Attempts allowed: 1 |  |
|                                     | Attempt quiz now    |  |
|                                     |                     |  |

**ภาพที่ 5** การเริ่มทำข้อสอบ

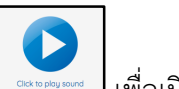

 ใน Part Listening ผู้เข้าสอบจะต้องกดปุ่มสัญลักษณ์สีฟ้าตามรูป เพื่อเปิดหน้าต่างการฟังเสียง ของข้อสอบ และกดปุ่มสัญลักษณ์การเล่นเสียงสีส้ม เพื่อเปิดเสียงบรรยายข้อสอบและห้ามกดปิดหน้าจอ การเล่นเสียง จนกว่าจะทำข้อสอบ Part Listening เสร็จ (หน้าต่างการฟังเสียงข้อสอบสามารถกดย่อให้มี ขนาดเล็กลงหรือกดพับหน้าหน้าจอได้)

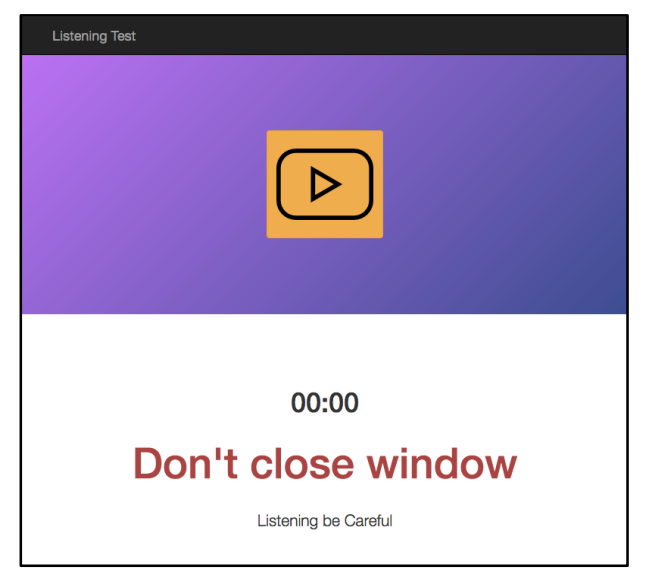

ภาพที่ 6 แสดงหน้าต่างการเล่นเสียงข้อสอบ

- 7. ข้อสอบจะถูกแบ่งเป็นหลายหน้าเมื่อทำเสร็จแต่ละหน้า ให้ผู้เข้าสอบกด Next Page เพื่อไปยังหน้าถัดไป
- 8. ในทุก Part หลังจากทำข้อสอบเสร็จสิ้นให้ผู้เข้าสอบกดปุ่ม "Finish Attempt" ระบบจะแสดงสถานะการ ตอบในแต่ละข้อ ให้ผู้เข้าสอบ "Submit all and Finish" เมื่อส่งคำตอบครบทุกข้อแล้ว และ ระบบจะ สอบถามผู้เข้าสอบอีกครั้งเพื่อยืนยันให้กด "Submit all and Finish" เพื่อยืนยันว่าผู้เข้าสอบได้ตรวจการ ส่งคำตอบครบทุกข้อแล้ว

| All to<br>diffe | and is someone who not only shores the good times with you, but also offers help and when you fore utility. |
|-----------------|----------------------------------------------------------------------------------------------------|
| Selec           | ct one:                                                                                                    |
| $\circ$         | Q. (11) (12) (12) (12) (12) (12) (12) (12)                                                                  |
| 0               | b entirement                                                                                                |
| $^{\circ}$      | C. e                                                                                                    |
| 0               | d en unigement                                                                                              |
|                 |                                                                                                    |
|                 |                                                                                                    |
|                 | Finish attempt                                                                                              |

## **ภาพที่ 7** กดปุ่มเสร็จสิ้นการทำข้อสอบ

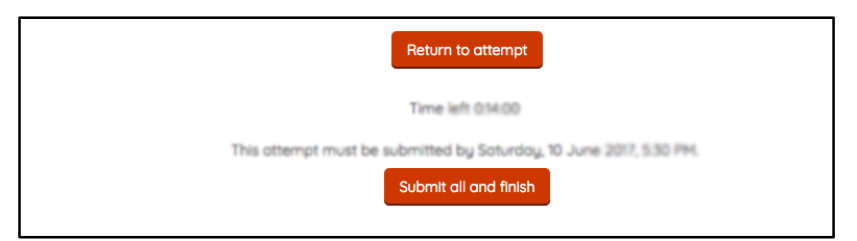

## **ภาพที่ 8** กดส่งข้อสอบทั้งหมด

9. หลังจากนั้นให้กด Finish Review แล้วกด Back to Course เพื่อทำข้อสอบ Part ถัดไป